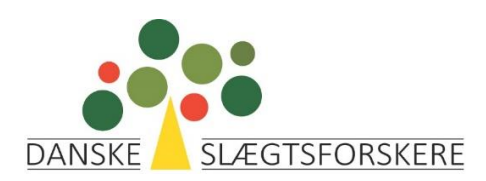

# Registrering af Arrangementer.

Vejledning til lokalforeningernes webmastere og redaktører

Version 1.2 15. Marts 2020

# Indhold

| Retningslinier                       | . 3 |
|--------------------------------------|-----|
| Registrering af arrangementer        | . 4 |
| Billeder                             | . 8 |
| Copiere fra et tidligere arrangement | 11  |
| Filmelding                           | 11  |
| Aflysning/sletning                   | 11  |

# Retningslinier

Arrangemeter registreres af lokalforeningens redaktører i membersite: <u>https://slaegt.membersite.dk/</u> De overføres til foreningens lokalside, landsoversigten og regionsoversigten: <u>https://slaegt.dk/arrangementer/</u>

Man skal have adgang til <u>https://slaegt.membersite.dk/</u> som redaktør for en lokalforening. Denne rolle registreres i Membersite af lokalforeningens formand. Der kan være flere redaktører i en lokalforening.

Lokale arrangementer vises ikke på Membersite, kun på hjemmesiden. Som redaktør vil du altid kunne se og rette i dine egne fremtidige arrangementer på Membersite.

# Registrering af arrangementer.

Log ind i Membersite og vælg arrangementer - opret

|                        | RE |  |  |  |  |  |  |
|------------------------|----|--|--|--|--|--|--|
| Min profil             |    |  |  |  |  |  |  |
| Medlemskaber           |    |  |  |  |  |  |  |
| Arrangementer ×        |    |  |  |  |  |  |  |
| Kommende arrangementer |    |  |  |  |  |  |  |
| Mine tilmeldinger      |    |  |  |  |  |  |  |
| Opret                  |    |  |  |  |  |  |  |
| Redigér / publicér     |    |  |  |  |  |  |  |
| Mine fakturaer         |    |  |  |  |  |  |  |
| Min forening           | »  |  |  |  |  |  |  |
| Min familie            |    |  |  |  |  |  |  |

Vælg skabelon:

Opret

Skabelon

Lokalt medlemsarrangement

 $\sim$ 

Udfylde felterne:

# Opret

| Skabelon                                     |                                 |
|----------------------------------------------|---------------------------------|
| Lokalt medlemsarrangement ~                  |                                 |
| Arrangementsnavn                             |                                 |
| Den danske vinhistorie                       |                                 |
| Start                                        | Slut                            |
| 07-01-2020 19:00                             | 07-01-2020 21:00                |
| Netværk                                      | Kategori                        |
| Slægts- og Lokalhistorisk Forening Djursland | Lokalforening åbent arrangement |
| Område                                       |                                 |
| Midtjylland                                  |                                 |

I Arrangementsnavn er det ikke længere nødvendigt at anføre lokalforeningens navn, da det bliver automatisk sat ind på hjemmesiden.

Arrangementsnavnet må ikke være for langt, højest 80 karakterer.

Hvis man klikker på den lille kalender ved start og slut, kan man placere datoen, men desværre ikke tidspunktet. Dette skal indtastes.

Det er vigtigt at udfylde Netværk (Lokalforening) og Område (Region)

### Dernæst udfyldes kort og lang beskrivelse:

#### Kort beskrivelse

| X D    | Ū,       | Ð      | P    | <b>a</b> 5 | X²  | X,    | Ξ     | 0<br> | ¢. | ¢١     | 8   | 0 |   | • | ٩ | 55       |              |   |     |
|--------|----------|--------|------|------------|-----|-------|-------|-------|----|--------|-----|---|---|---|---|----------|--------------|---|-----|
| Normal |          |        |      | Aria       | al  |       |       |       | (F | ont Si | ze) |   | 1 | В | I | <u>U</u> | <del>S</del> | Ξ | ≡ ′ |
| Fored  | rag v. A | nnette | Hoff | , Den      | Gam | e By, | Århus | 3     |    |        |     |   |   |   |   |          |              |   |     |
|        |          |        |      |            |     |       |       |       |    |        |     |   |   |   |   |          |              |   |     |
|        |          |        |      |            |     |       |       |       |    |        |     |   |   |   |   |          |              |   |     |
|        |          |        |      |            |     |       |       |       |    |        |     |   |   |   |   |          |              |   |     |
| Desigr | H        | ГML    | Pro  | eview      |     |       |       |       |    |        |     |   |   |   |   |          |              |   |     |

#### Lang beskrivelse

| X D             | Ē ' 🖘                      | 🧀 🦻 X²                            | X, ]Ξ                        | 8 <u> </u>                        | • i 🔒                       | 6                 |                       | -               | q     | 53       |              |   |   |   |
|-----------------|----------------------------|-----------------------------------|------------------------------|-----------------------------------|-----------------------------|-------------------|-----------------------|-----------------|-------|----------|--------------|---|---|---|
| Normal          |                            | Arial                             |                              | (F                                | ont Size)                   |                   |                       | B               | I     | <u>U</u> | <del>s</del> | Ē | Ξ | 3 |
| En for<br>Med t | tælling om<br>Þaggrund i b | danskerne og vor<br>ogen med samm | es forhold t<br>e titel, som | il vin fra mido<br>er 4. bind i s | lelalderen o<br>serien om N | g op ti<br>lydels | il i dag.<br>esmidlei | rnes <u>D</u> a | anmar | skhist   | oriel        |   |   |   |

Hvis man vil have billede ind i den lange beskrivelse, se afsnittet om billeder.

Felterne vedr. arrangør skal ikke udfyldes.

Dernæst oplysninger om adressen mv.:

|                 | Arrangement       |
|-----------------|-------------------|
| Arrangementst   | ed                |
| Pavillonen      |                   |
| Arrangement g   | ade og nummer     |
| Kærvej 11       |                   |
| Arrangement p   | ostnummer         |
| 8500            |                   |
| Arrangement b   | y                 |
| Grenaa          |                   |
| Arrangement in  | dgang, lokale mv. |
| Store Momme     |                   |
| Handicapver     | nlig              |
| 🗆 Skjul på hjer | nmeside           |

Det er vigtigt at udfylde gade og nummer, postnummer og by, da disse oplysninger anvendes til at placere arrangementet rigtigt på kortene på hjemmesiden.

Feltet 'Skjul på hjemmeside' anvendes ved sletning af et fejlregistreret arrangement. Hvis feltet markeres, bliver arrangementet slettet på hjemmesiden.

Derefter trykkes 'Gem'.

Ved rettelse af et allerede registreret arrangement, er det stadig muligt at trykke 'Gem og publicér'. Det skal man ikke! Tryk på 'Gem'.

Arrangementet overføres til hjemmesiden i løbet af det kommende døgn.

Hvis arrangementet skal rettes/opdateres, skal det gøres her på Membersite, hvorefter det bliver overført og opdateret på hjemmesiden indenfor det næste døgn.

## **Billeder**.

Hvis der skal indsættes billeder til visning af arrangementet på hjemmesiden, gøres det i Membersite med et link til et billede, der allerede findes i lokalforeningens mediearkiv på hjemmesiden.

- 1. Upload billede til hjemmesidens mediearkiv. Se vejledningen til opdatering af hjemmesiden.
- 2. I membersite:

| Lang beskrivelse                     |                                         |                                      |                                              |                               |                  |         |            |   |   |     |   |   |
|--------------------------------------|-----------------------------------------|--------------------------------------|----------------------------------------------|-------------------------------|------------------|---------|------------|---|---|-----|---|---|
| X 0 6 🖘                              | 🧀 🦥 X²                                  | X₂ jΞ 🚦                              | - 1 - 1 - 1                                  | G. 🔝                          | . 🎹 🗕 . (        | a 🛛     |            |   |   |     |   |   |
| Normal                               | Arial                                   |                                      | (Font Size)                                  |                               | В                | Ι       | <u>i</u> s | Ē | Ξ | E ( | - | A |
| En fortælling om<br>Med baggrund i l | danskerne og vores<br>bogen med samme t | ; forhold til vin<br>titel, som er 4 | fra middelalderen o<br>4. bind i serien om N | g op til i dag<br>lydelsesmid | j.<br>Iernes Dan | marskhi | storie     |   |   |     |   |   |

Med baggrund i bogen med samme titel, som er 4. bind i serien om Nydelsesmidlernes Danmarskhistorie

#### Klik på ikonet for indsættelse af billede.

| From the web (URL)  |         |    |        |
|---------------------|---------|----|--------|
| http://             |         |    |        |
| Save file to server |         |    |        |
|                     |         |    |        |
|                     |         |    |        |
|                     |         |    |        |
|                     |         |    |        |
|                     | Preview |    |        |
|                     |         |    |        |
|                     |         |    |        |
|                     |         |    |        |
|                     |         |    |        |
|                     |         |    |        |
| Mara antiana        |         | OK | Cancel |

Find billedet i hjemmesidens mediearkiv og højreklik på det. Klik derefter på 'Kopier billedadresse' (Denne funktion findes åbenbart ikke i Micrsosoft Edge. Den findes i Firefox og Crome).

| Insert Image From the web (URL) |                                                                                | ×      |
|---------------------------------|--------------------------------------------------------------------------------|--------|
| slaegt.dk/media/p0yd            | 3jzb/den-danske-vinhistorie.jpeg?width=500&mode=max&animationprocessmode=first |        |
| Save file to server             | DEN DANSKE<br>Vinhistorie                                                      |        |
|                                 | ANETTE HOF                                                                     |        |
| More options                    | ОК                                                                             | Cancel |

#### Gå tilbage til Membersite og indsæt adressen i feltet http:// (Ctrl+v):

Det er vigtigt, at du IKKE klikker 'Save file to server' Klik OK.

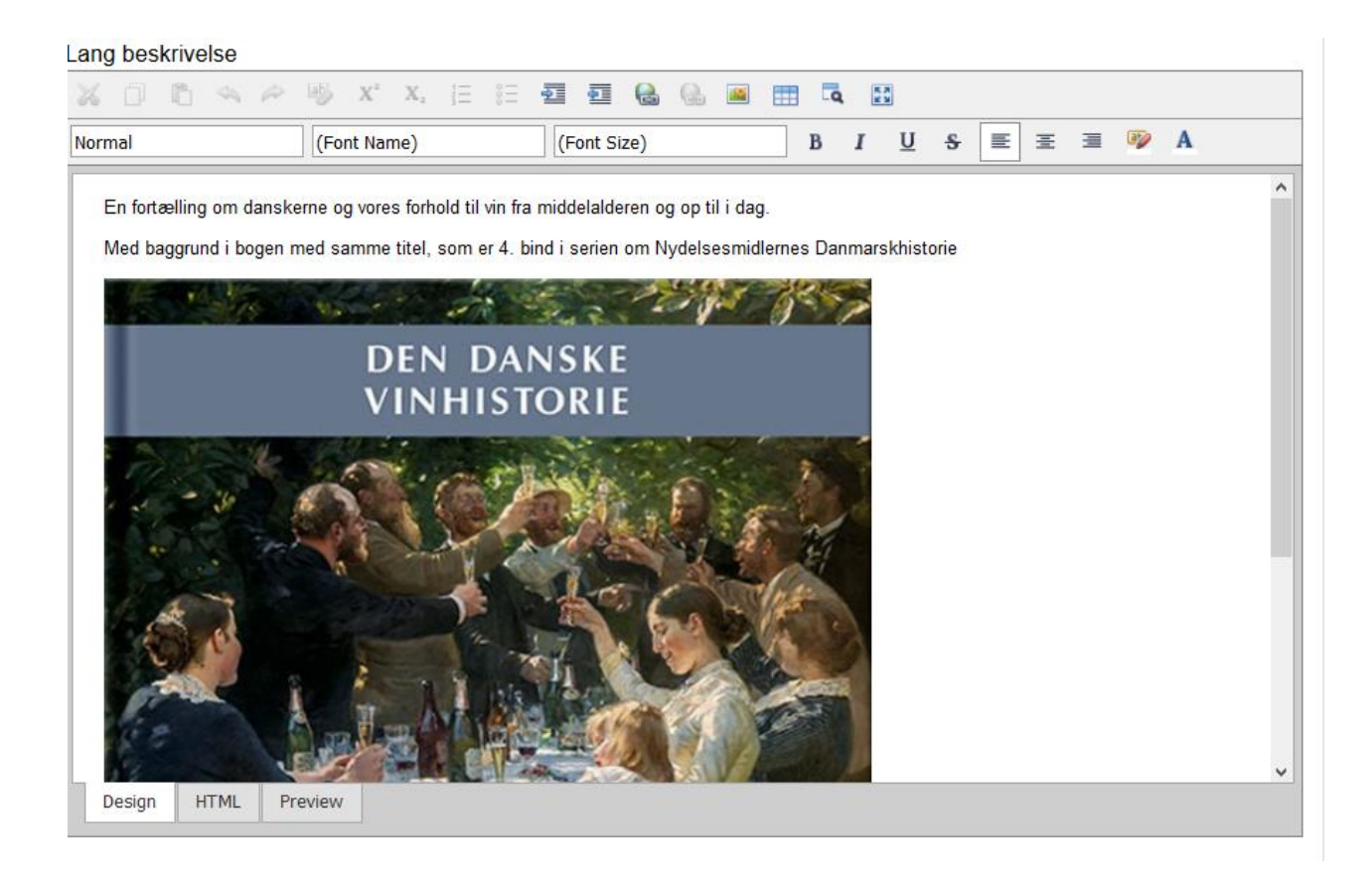

Klik 'Gem'

## Kopiere fra et tidligere arrangement.

Gamle arrangementer kan findes af webmaster på hjemmesiden. Herfra kan tekst mv. kopieres over i et nyt arrangement, som man opretter på Membersite.

## Tilmelding.

Hvis der ønskes tilmelding til arrangementet, skrives dette i 'Lang beskrivelse' med angivelse af kontaktpersonens email adresse.

# Aflysning/sletning.

Hvis et arrangement aflyses, skrives i arrangementsnavnet: '\*AFLYST\* Den danske Vinhistorie' Herved bliver aflysningen offentliggjort på hjemmesiden, synligt for medlemmerne.

Hvis arrangementet er fejlregistreret og ønskes fjernet fra hjemmesiden, anvendes feltet 'Skjul på hjemmeside' (se ovenfor).